Как добавить ярлык с расписанием учебных занятий с сайта Instudy на рабочий стол телефона.

С Яндекс Браузера:

1. Заходим на сайт Instudy. Для этого в поисковую строку вставляем ссылку

https://disto.mveu.ru

2. В строке «E-mail» вводим логин, который каждому выдал куратор/тьютор группы.

В строке «Пароль» вводим пароль.

(Если вы не знаете ваш логин или пароль - обратитесь к куратору/тьютору, который ведет вашу группу!)

3. После ввода логина и пароля вы попадаете на главную страницу сайта. С левого верхнего боку на главной странице сайта вы увидите три полоски - нажимайте на них.

Появится панель со значками – они все будут тёмно-синего цвета. Кликайте на «Расписание», которое имеет значок календаря.

4. Далее нажмите на три точки в нижнем правом углу экрана вашего телефона. Найдите пункт с иконкой телефона со стрелкой «Добавить ярлык на рабочий стол». Затем нажмите на кнопку «Добавить».

Иконка со страницей расписания появится на главной странице экрана вашего телефона!

1. Заходим на сайт Instudy. Для этого в поисковую строку вставляем ссылку

https://disto.mveu.ru

2. В строке «E-mail» вводим логин, который каждому выдал куратор/тьютор группы.

В строке «Пароль» вводим пароль.

(Если вы не знаете ваш логин или пароль - обратитесь к куратору/тьютору, который ведет вашу группу!).

3. После ввода логина и пароля вы попадаете на главную страницу сайта. С левого верхнего боку на главной странице сайта вы увидите три полоски - нажимайте на них.

Появится панель со значками – они все будут тёмно-синего цвета. Кликайте на «Расписание», которое имеет значок календаря.

4. Далее нажмите на три точки в правом верхнем углу вашего телефона. Найдите пункт «Добавить на гл. экран» и кликните на него. Появится поле, в котором надо нажать на кнопку «Добавить».

Иконка со страницей расписания появится на главной странице экрана вашего телефона!